## 以訪客模式 處理診期 (預約、查詢、取消) - 適用未曾在醫管局登記或 使用醫療服務的人十

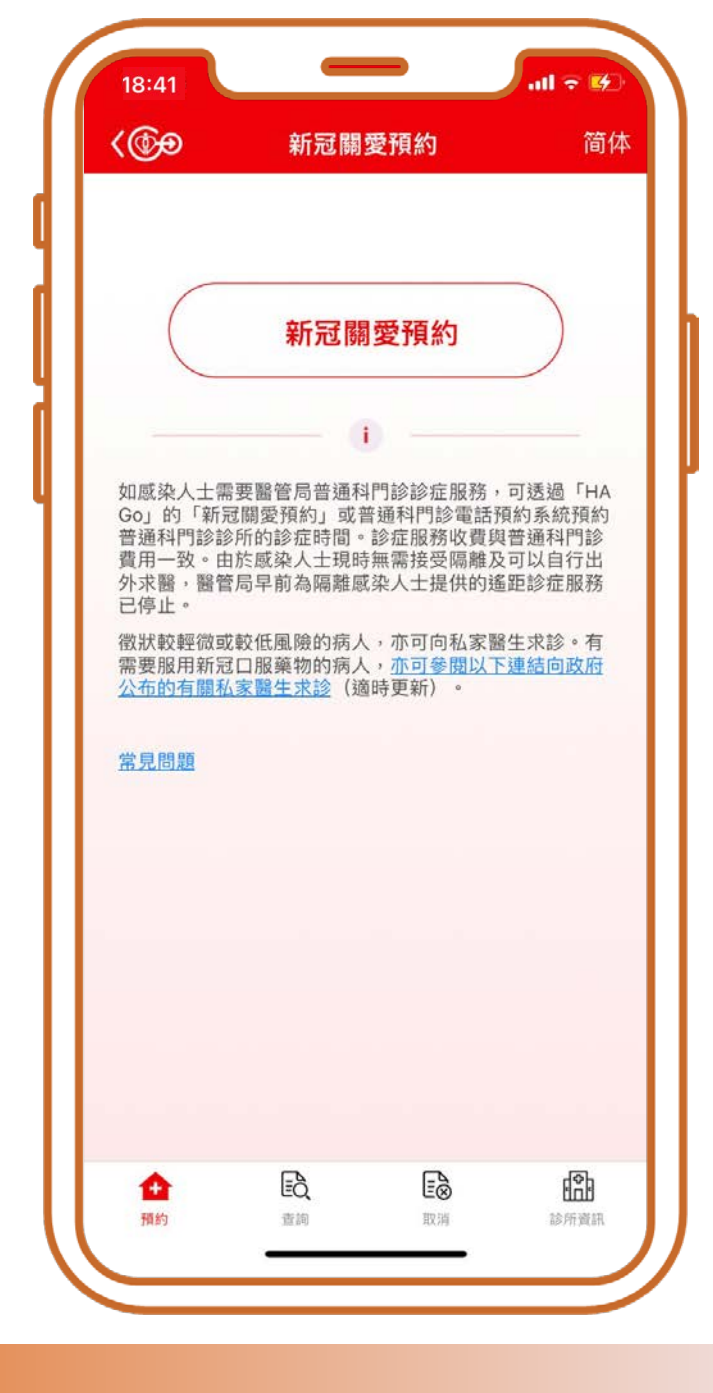

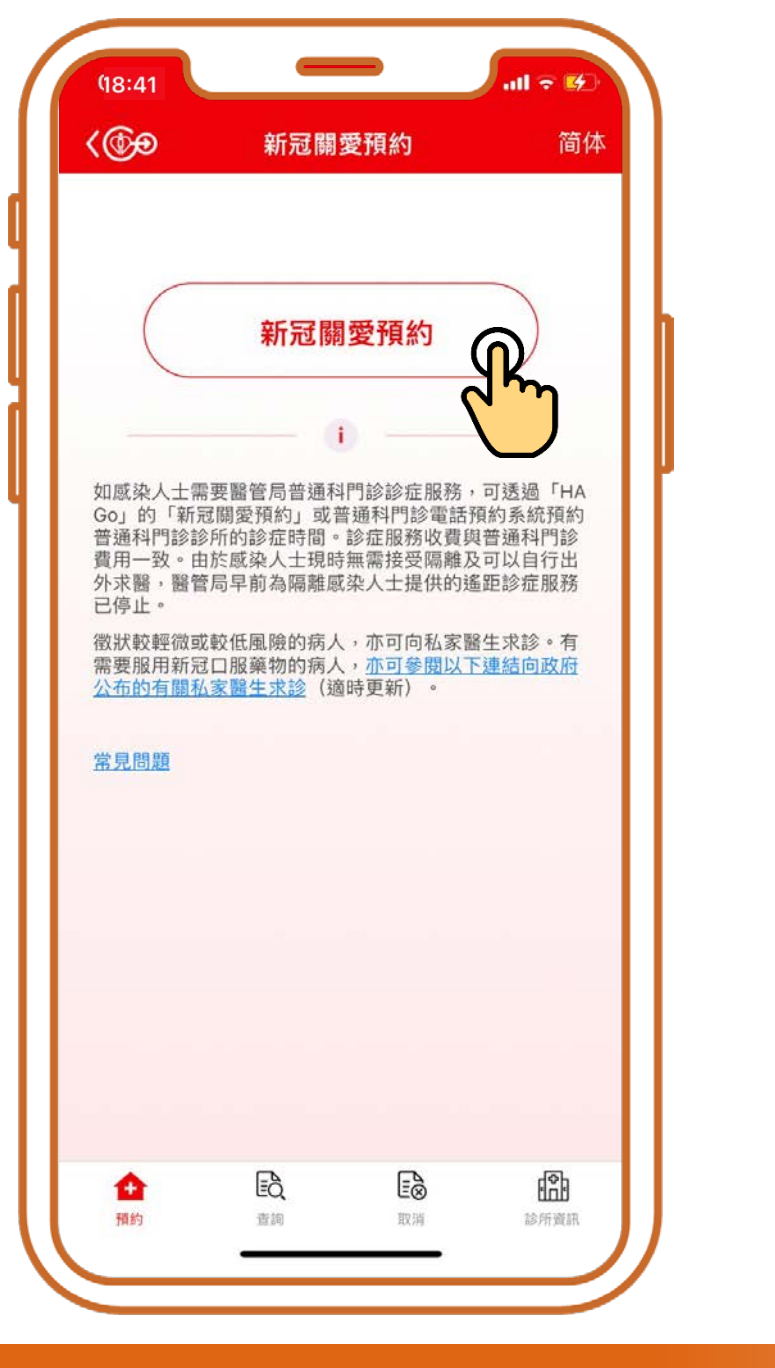

按「新冠關愛預約 (普通科門診)」

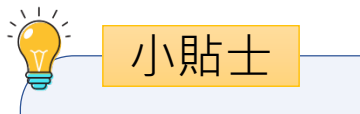

#### 請按病人所持有的身 份證明文件輸入其身 份證明文件號碼

| 18:41     |              | all 🗢 🗖 |
|-----------|--------------|---------|
| <         | 新冠關愛預約       |         |
| 請輸入以下資料   |              |         |
| 香港身份證/出生詞 | 證明書號碼        |         |
| A 21155   | 54           | ( 1 )   |
| 出生日期      |              |         |
| 1945      | 1            | 1       |
| 91234567  |              |         |
| 🗸 閱讀並同意接  | 接受 <u>聲明</u> |         |
|           | 確定           |         |
|           |              |         |
|           |              |         |
|           |              |         |
| _         |              | -       |
|           |              |         |

# 輸入病人的 「身份證/其他護照或 身份證明文件號碼」 「出生日期」及 「手提電話號碼」

|                                                        | 香港身份證/出生證明書號码<br><br>出生日期<br>                                                                                                    |
|--------------------------------------------------------|----------------------------------------------------------------------------------------------------|
| 小貼土<br>如果身份證明文件<br>上並無出生月日,<br>例如1970年,請輸<br>入1970/1/1 | <ul> <li>● 請依照病人的身份證<br/>如果身份證明文件上<br/>1970年,請輸入197</li> <li>● 香港手提電話號碼<br/>91234567</li> <li>● 閱讀並同意接受 聲明</li> <li>▲ 確如</li> </ul> |

新冠關愛預約

(1)

**並無出生月日,例如** 

請輸入以下資料

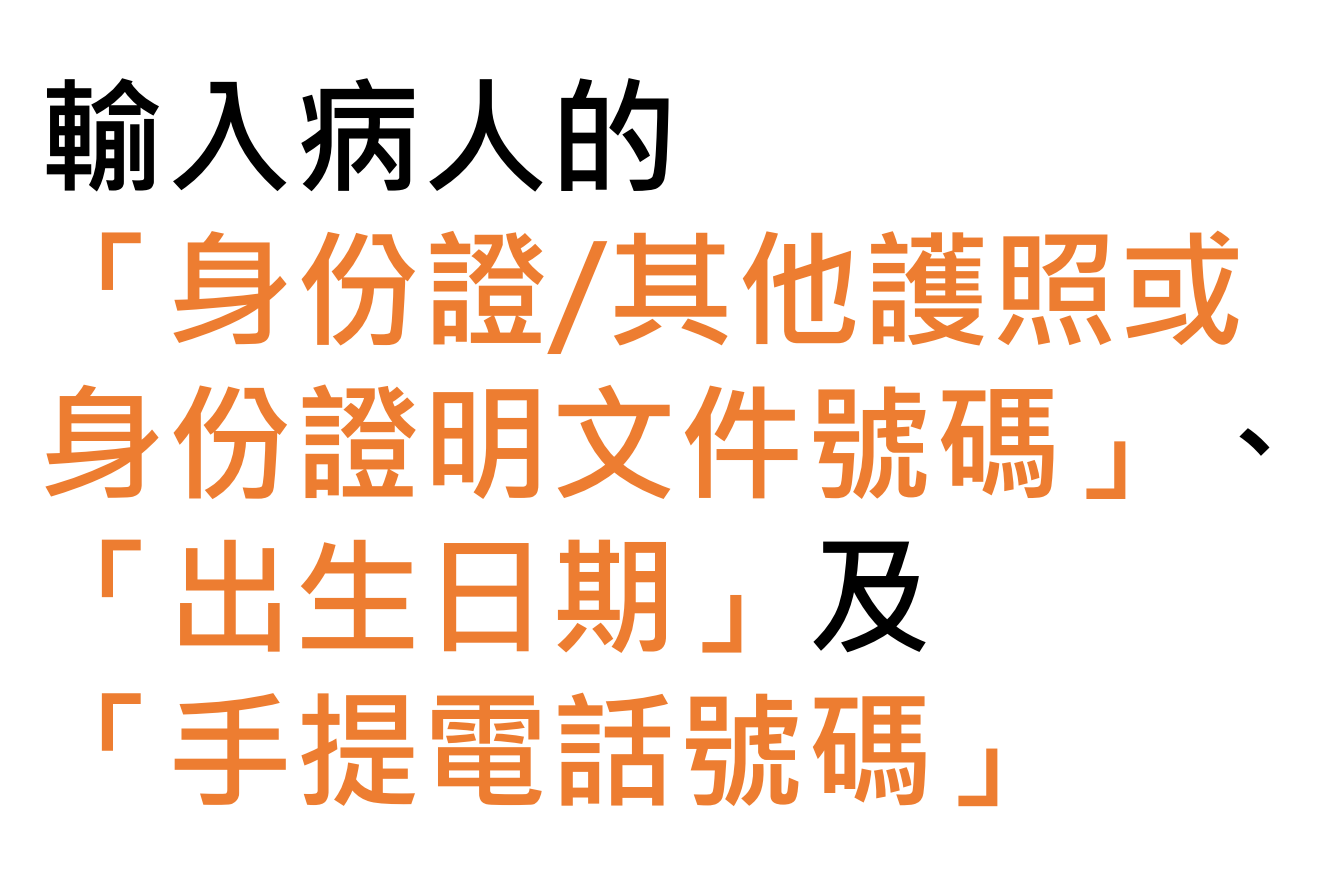

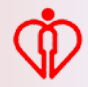

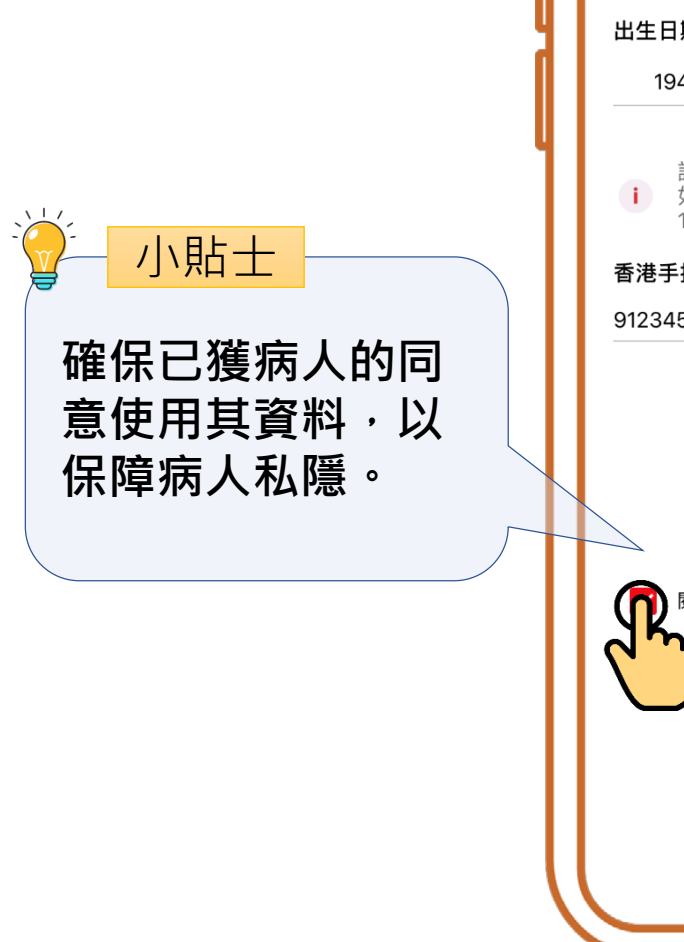

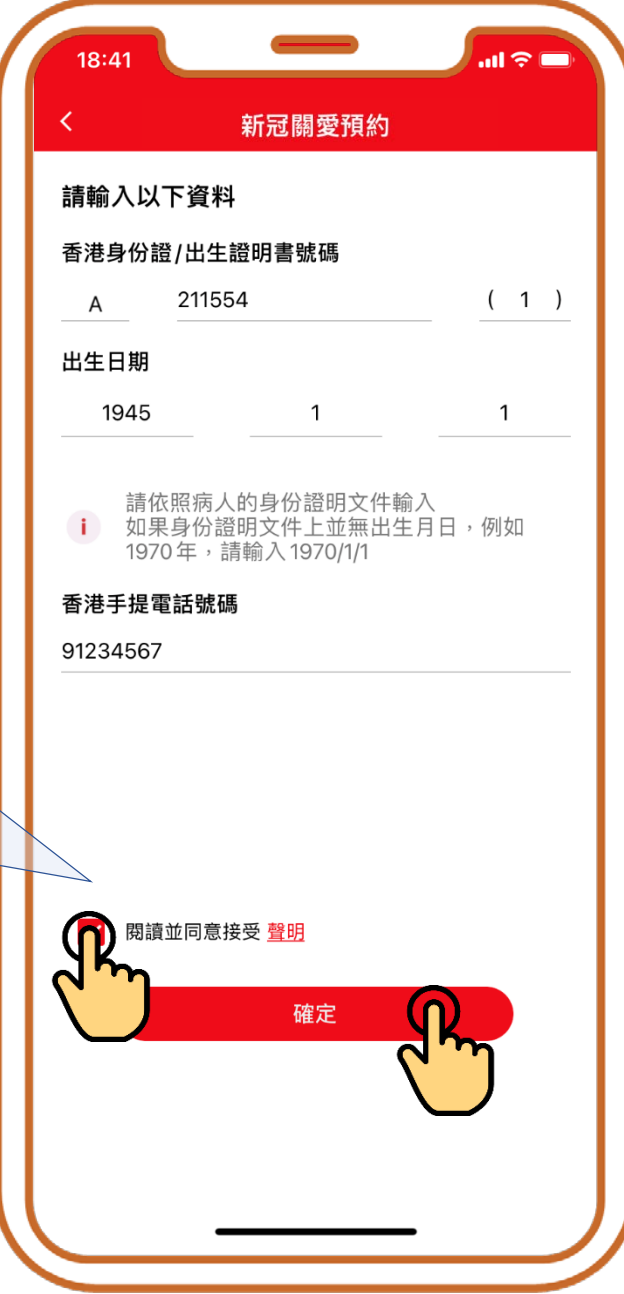

### 確認已獲病人的同意 使用其資料, 再按「確定」

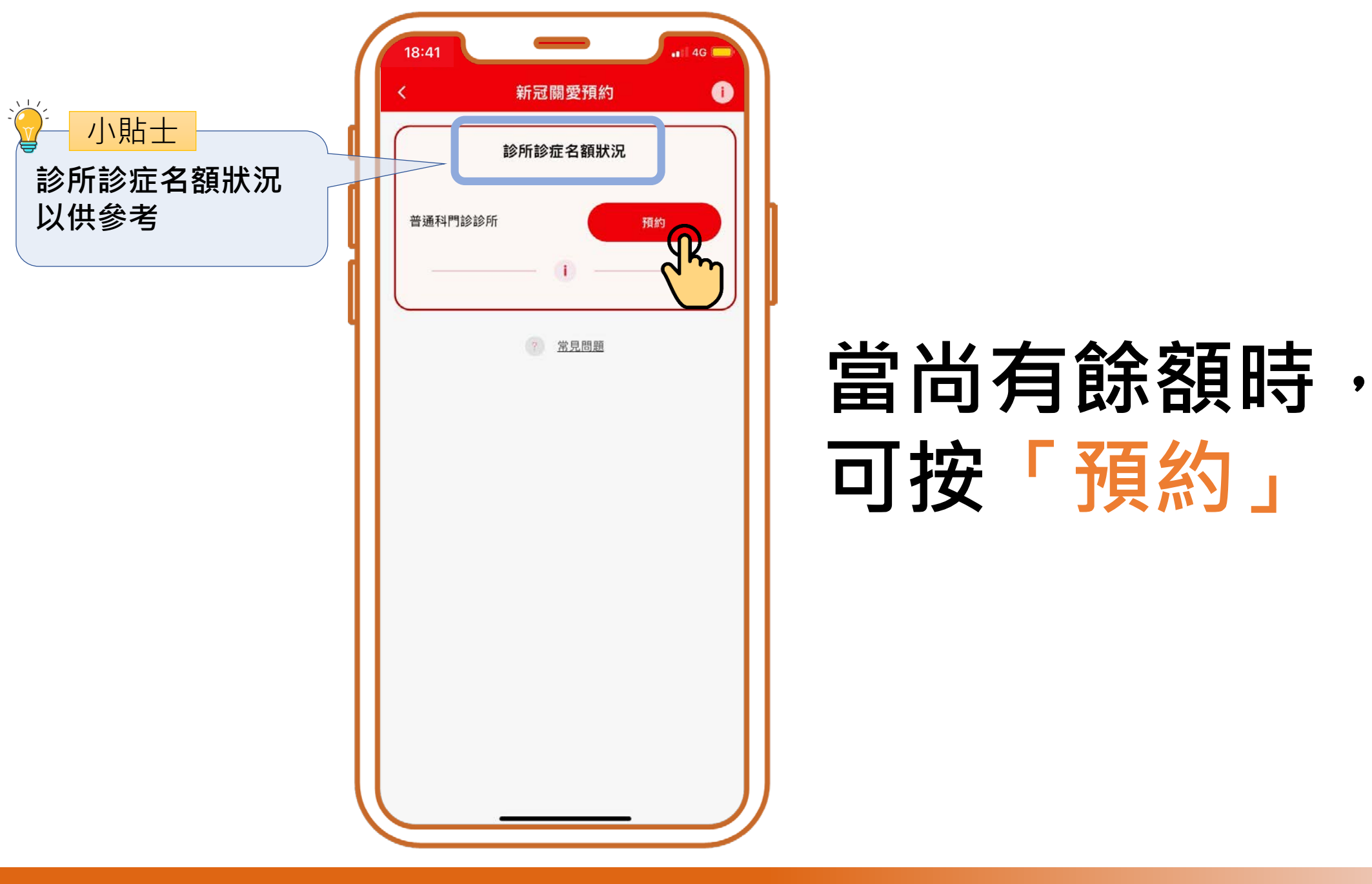

| 18:42    | -    | all 🕈 🗖 |
|----------|------|---------|
| <        | 搜尋診所 |         |
| Q 輸入診所名言 | 字或地址 |         |
| . 附近診所   |      | >       |
|          | 九龍   | 新界及離島   |
|          | )    |         |
| 灣仔       |      |         |
| 東區       |      |         |
| 南區       |      |         |
|          |      |         |
|          |      |         |
|          |      |         |
|          |      |         |
|          |      |         |
|          |      |         |
|          |      |         |
|          |      |         |
|          |      |         |

# 按有意搜尋的地區如 「香港」、「九龍」 或「新界及離島」

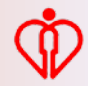

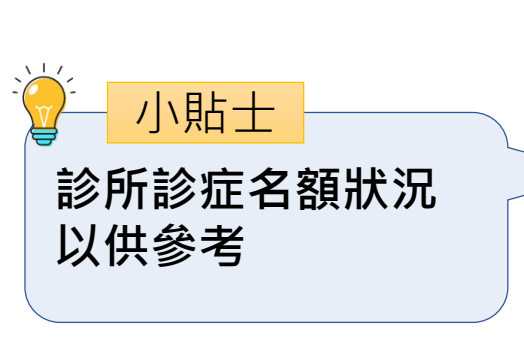

|                                          | 搜寻诊所                                                                                             |
|------------------------------------------|--------------------------------------------------------------------------------------------------|
| īΣ                                       |                                                                                                  |
| 🚹 香港仔赛                                   | 赛马会普通科门诊诊所                                                                                       |
| 尚有余额                                     | Main Main Main Main Main Main Main Main                                                          |
| 슙 鸭脷洲音                                   | 普通科门诊诊所                                                                                          |
| 本诊所暂时额满                                  | 预约附近诊所                                                                                           |
| 🏠 赤柱普延                                   | 通科门诊诊所                                                                                           |
| 本诊所<br>暂时额满                              | 暂时额满                                                                                             |
|                                          |                                                                                                  |
|                                          |                                                                                                  |
|                                          |                                                                                                  |
|                                          |                                                                                                  |
|                                          | 计並通到门边由许丽好多体,丽好没去明                                                                               |
| 沈人十亦可送的                                  | ALL THE ALL ALL ALL ALL ALL ALL ALL ALL ALL AL                                                   |
| 染人士亦可透到<br>。此外,征状转<br>诊。有需要服用<br>政府公布的有多 | 2音通符门诊电话预约系统,预约诊症的<br>较轻微或较低风险的病人,亦可向私家医<br>用新冠口服药物的病人, <u>亦可参阅以下连</u><br><u>关私家医生求诊</u> (适时更新)。 |

#### 當診所尚有餘額時, 可按「預約」

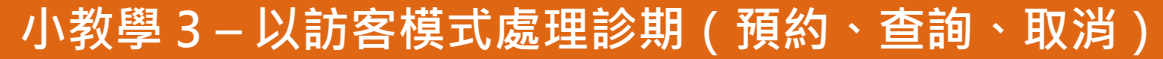

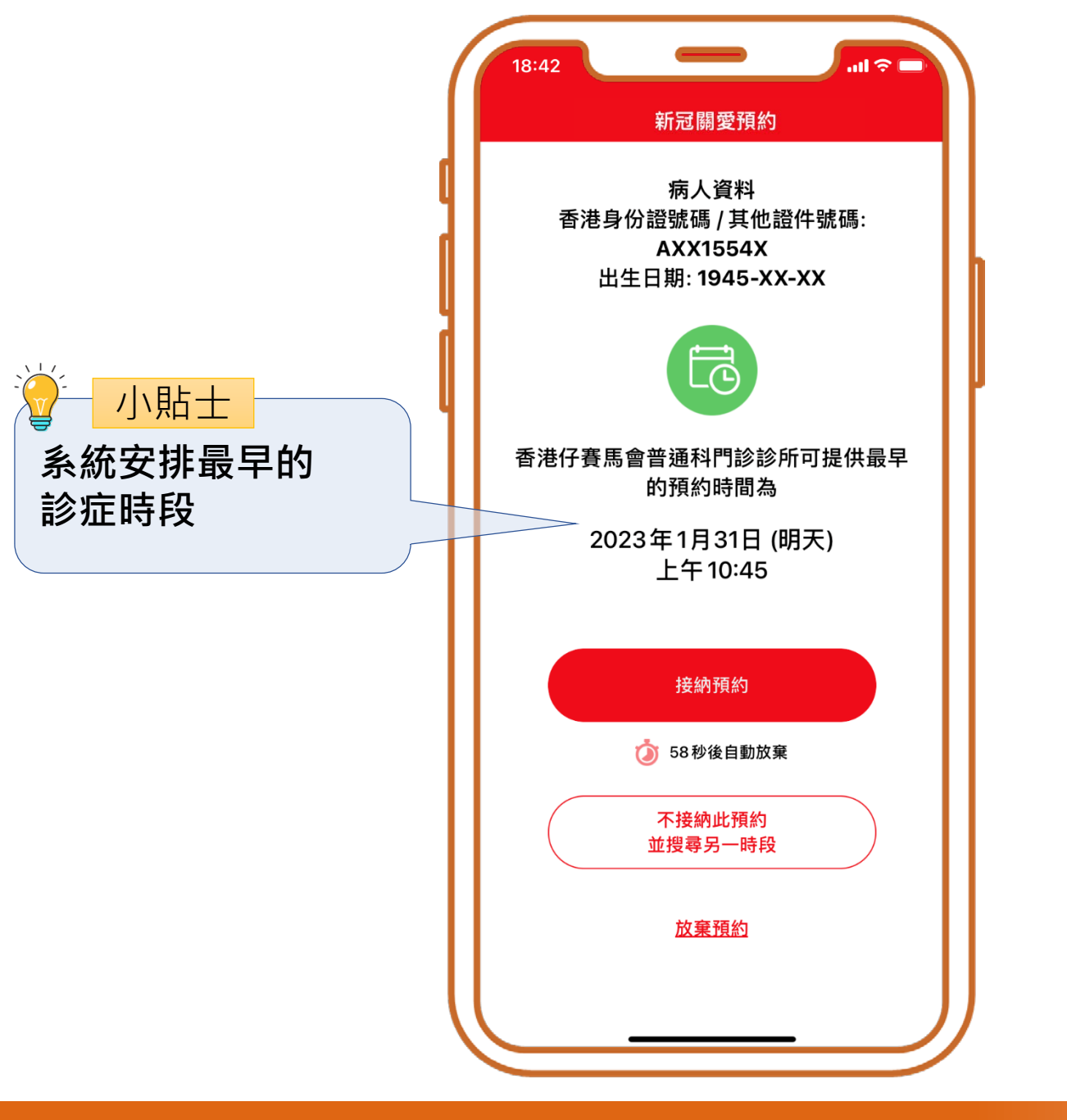

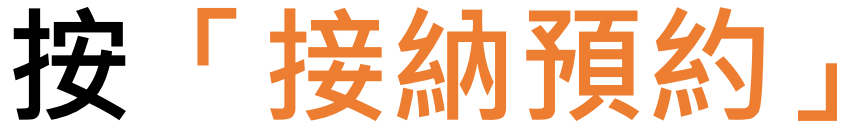

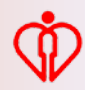

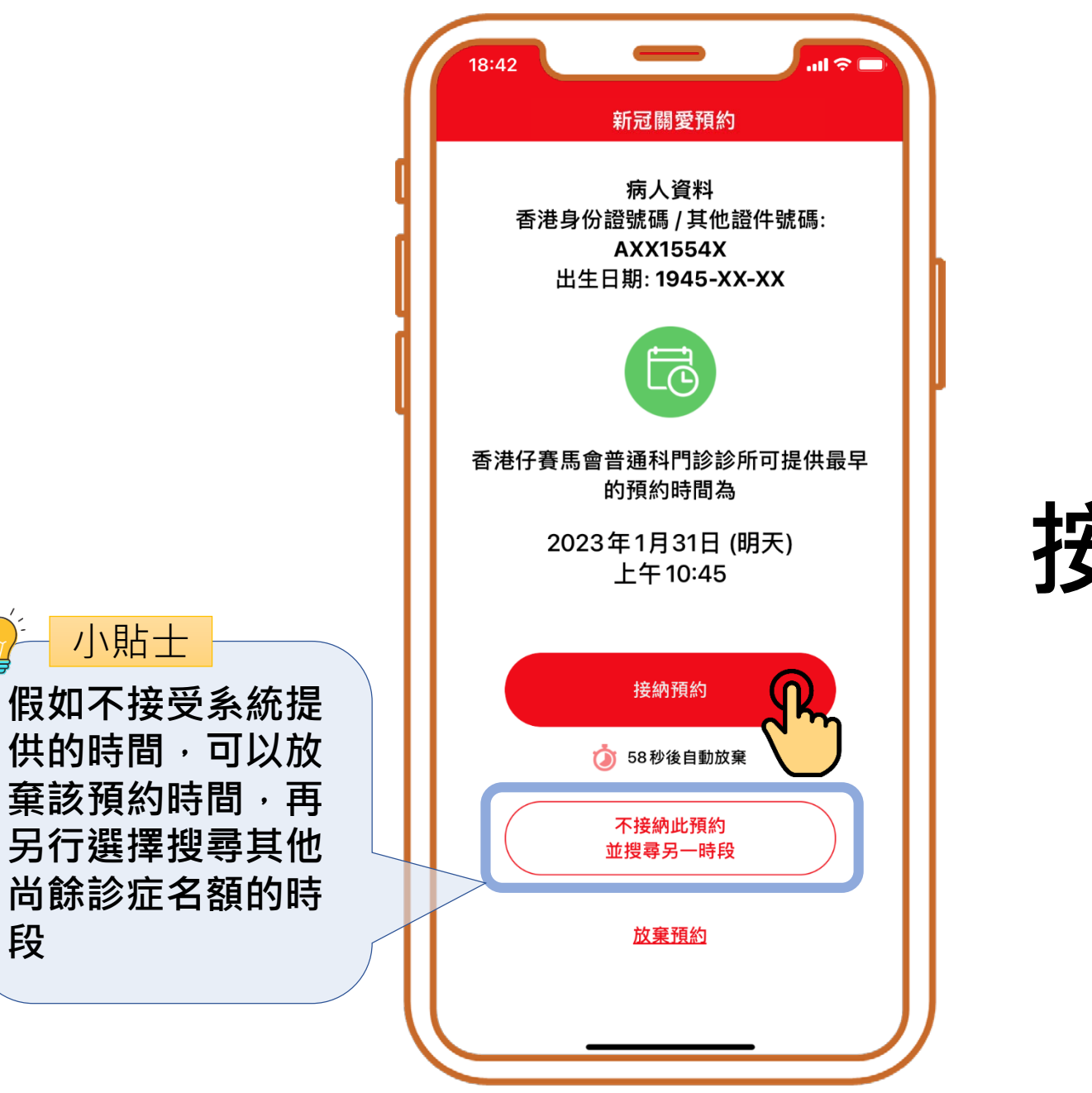

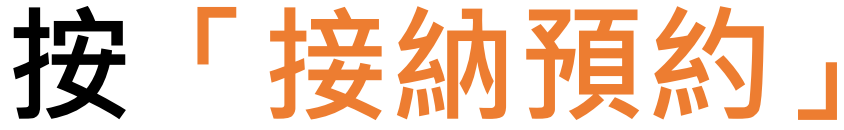

小貼士

段

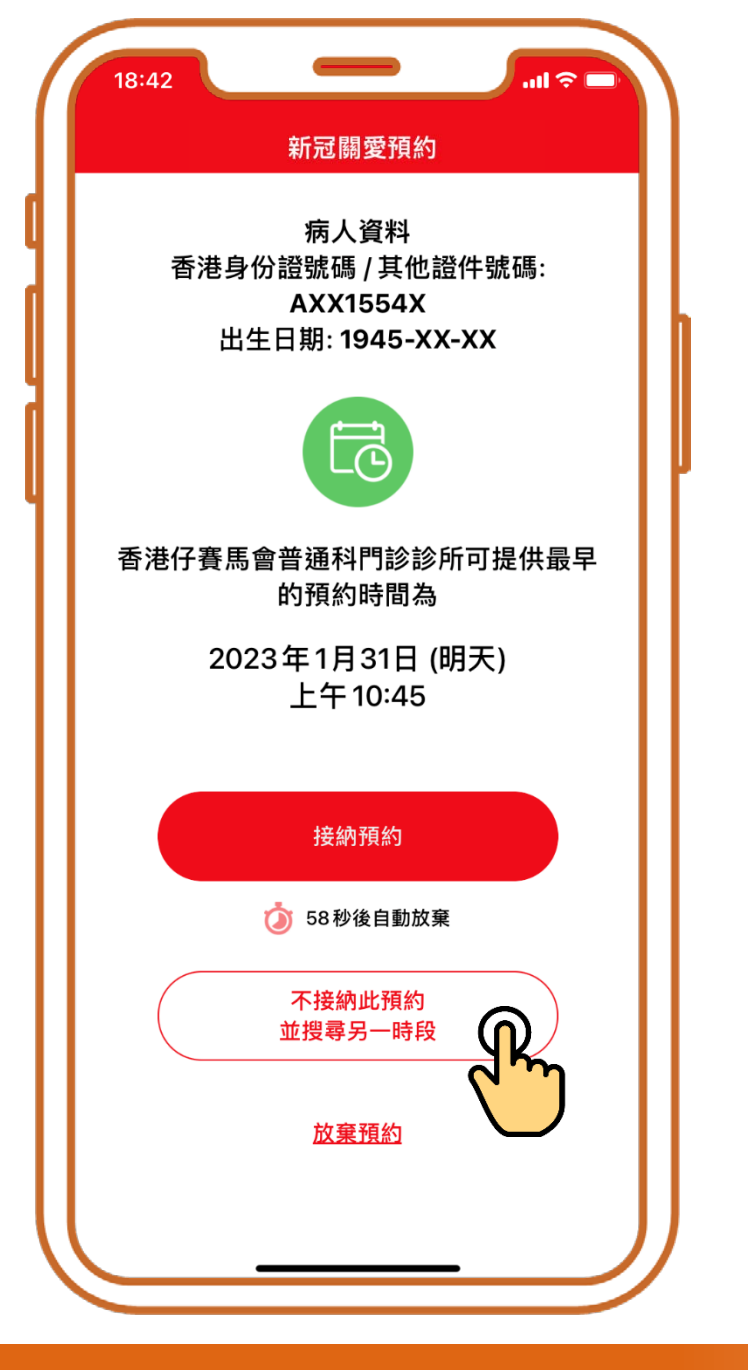

### 按「不接納此預約 並搜尋另一時段」

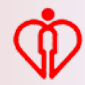

| 18:42                                                     |  |
|-----------------------------------------------------------|--|
| 新冠關愛預約                                                    |  |
| 病人資料<br>香港身份證號碼 / 其他證件號碼:<br>AXX1554X<br>出生日期: 1945-XX-XX |  |
| 6                                                         |  |
| 搜尋另一時段                                                    |  |
| 不接納此預約時間?<br>(注意: 另一個時段未必有診症名額)                           |  |
| 52秒後自動放棄                                                  |  |
| 取消 確定                                                     |  |
| 接納預約                                                      |  |
| 🧿 52秒後自動放棄                                                |  |
| 不接納此預約<br>並搜尋另一時段                                         |  |
| 放棄預約                                                      |  |
|                                                           |  |

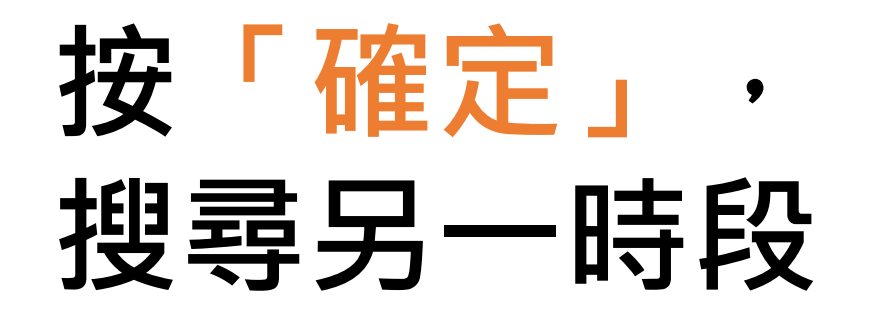

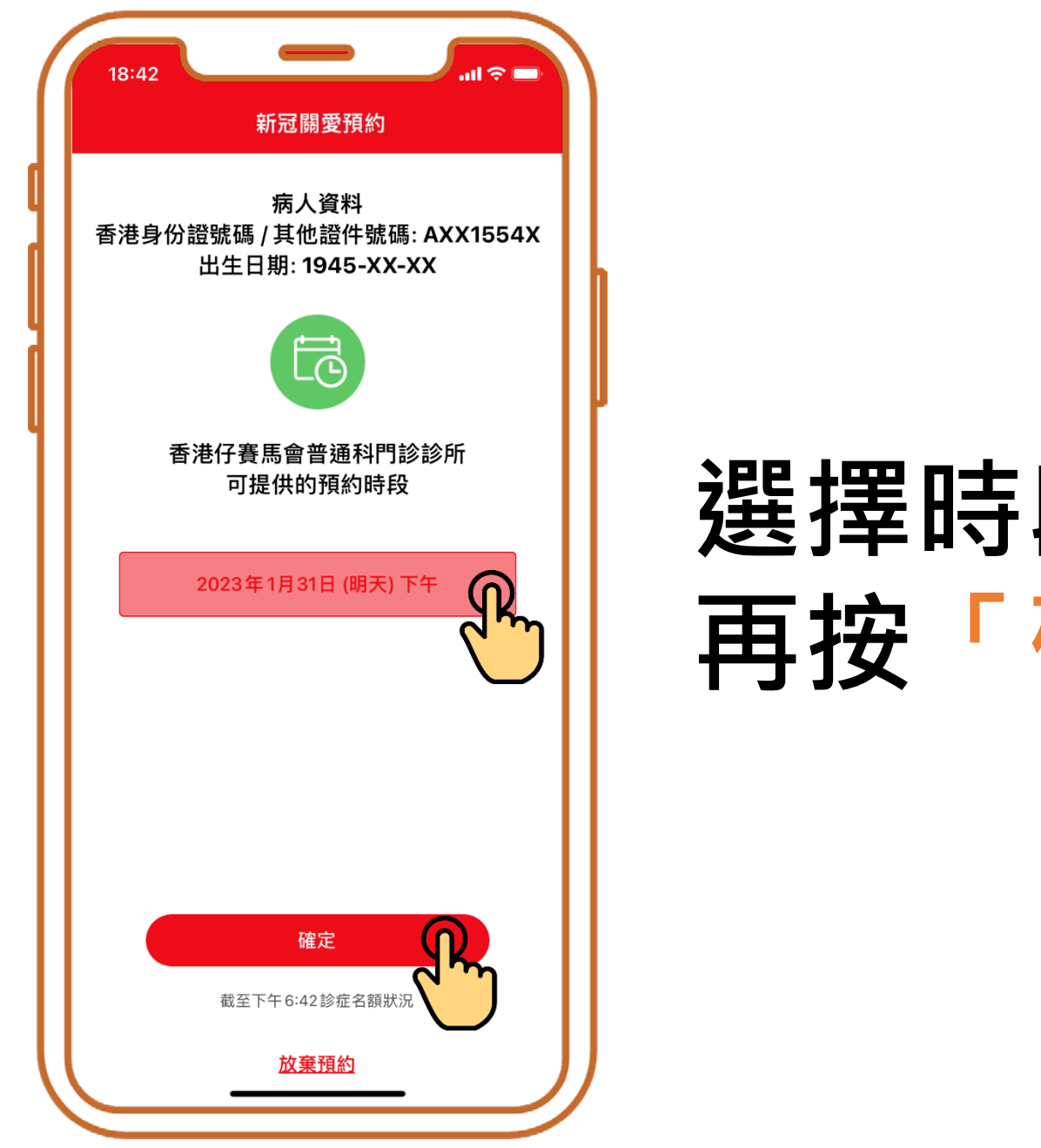

#### 選擇時段· 再按「確定」

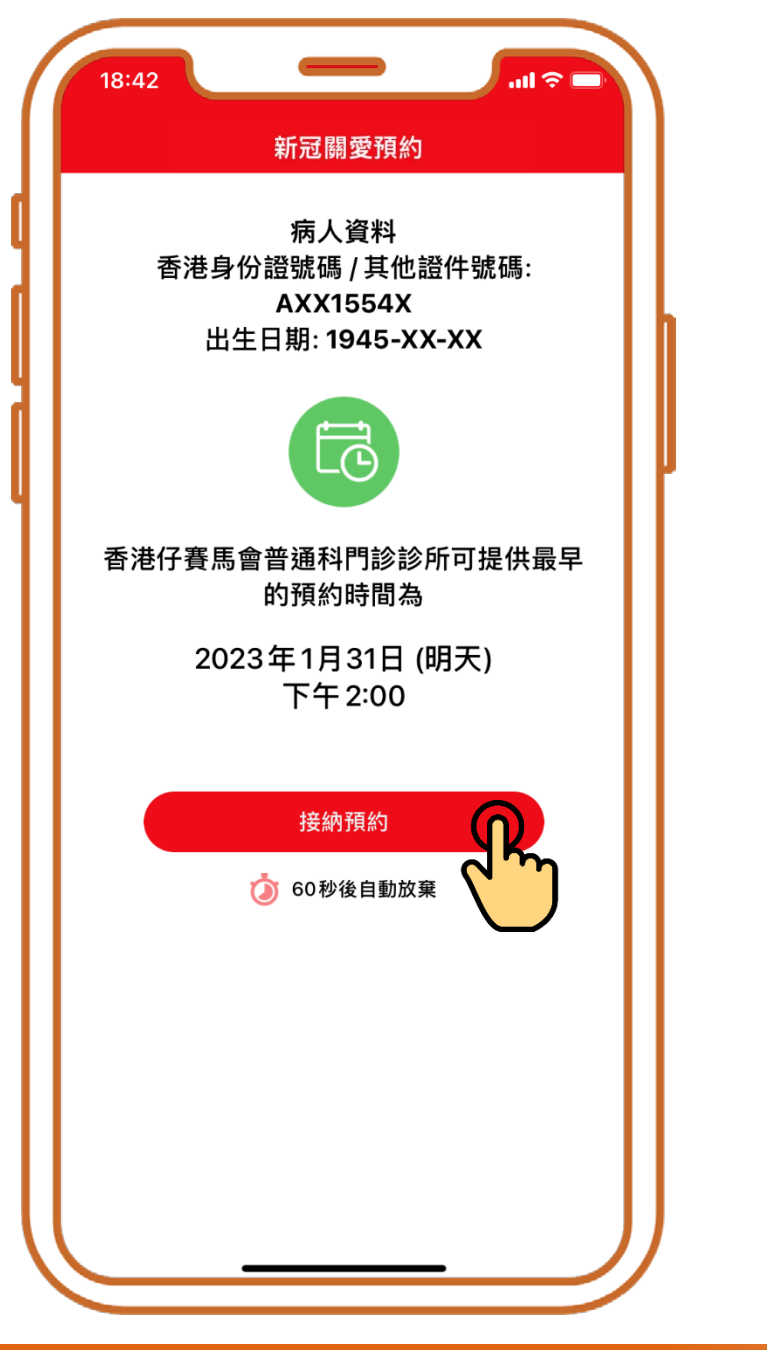

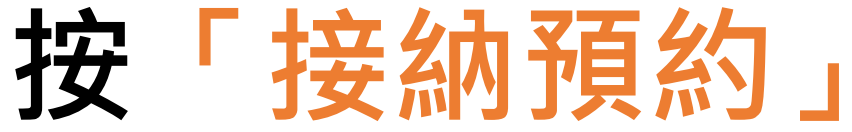

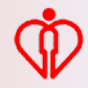

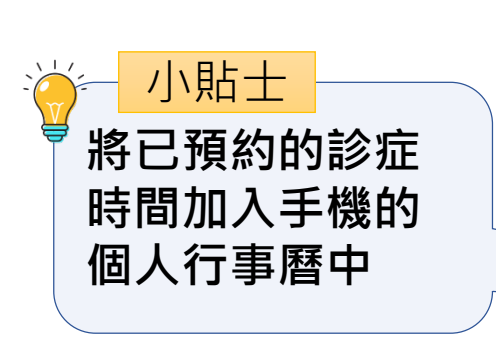

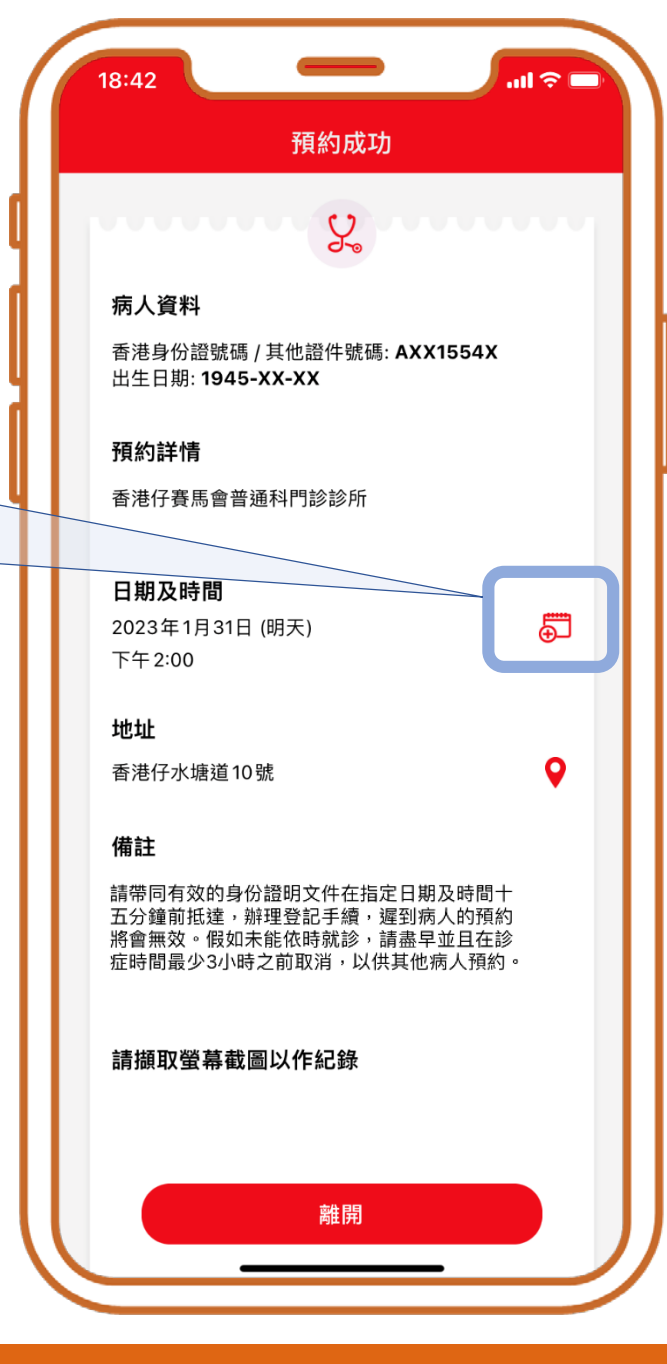

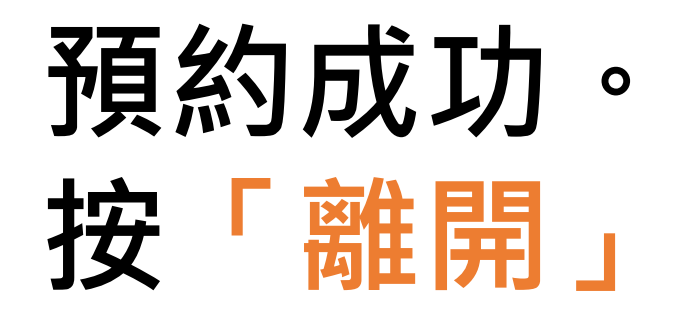

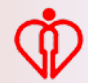

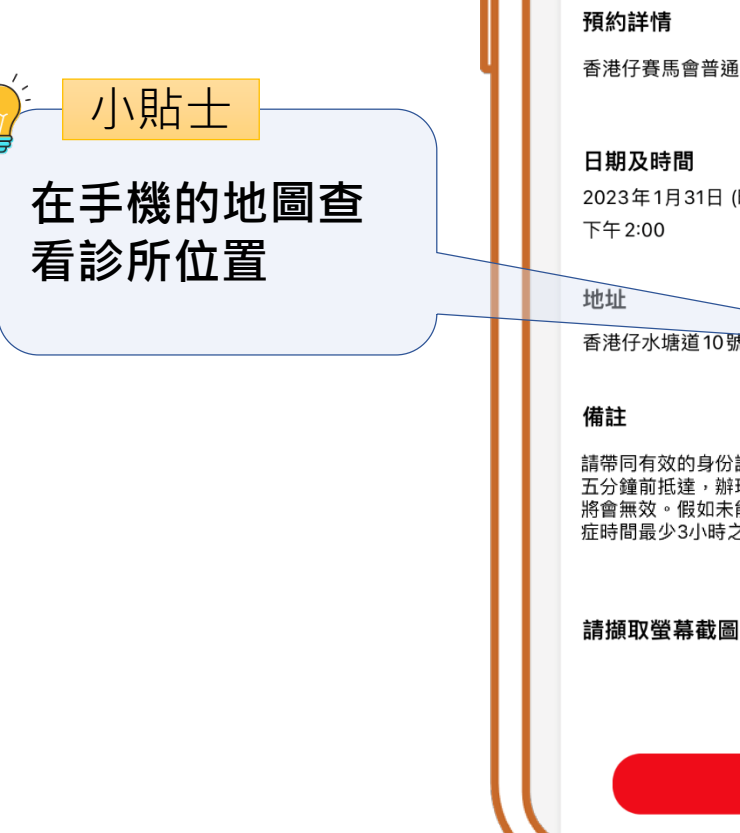

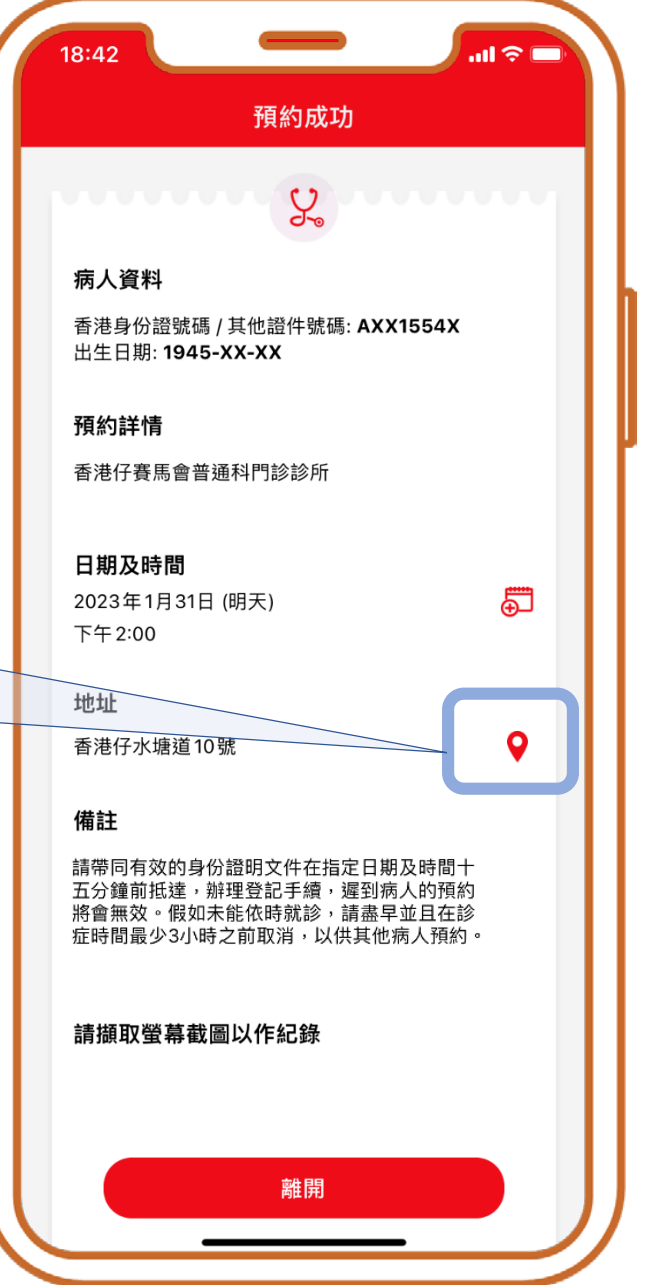

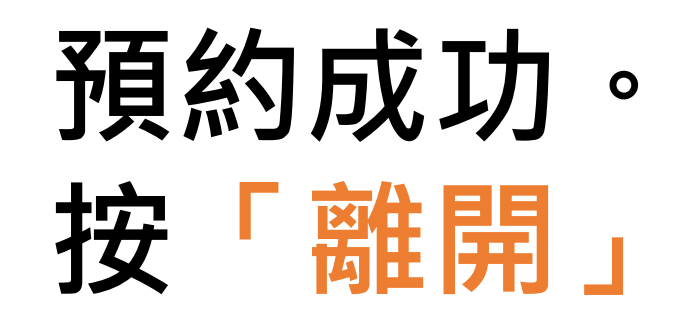

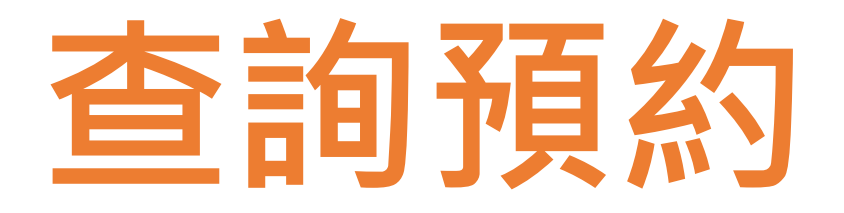

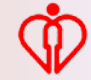

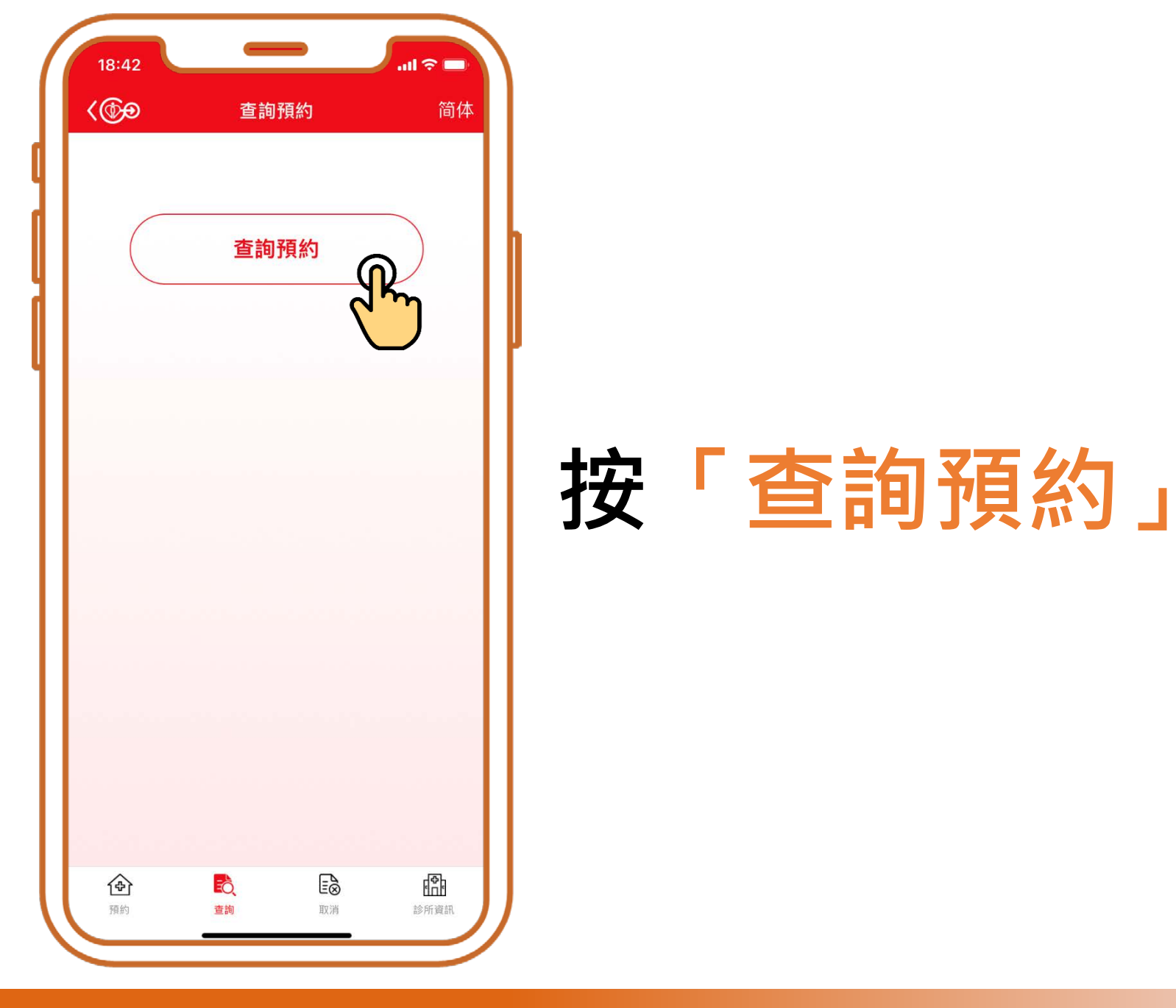

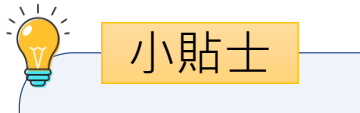

#### 請按病人所持有的身 份證明文件輸入其身 份證明文件號碼

| 18:43                         | -             | all 🗢 🗖 |
|-------------------------------|---------------|---------|
| <                             | 查詢預約          |         |
| 請輸入以下資料                       | 4             |         |
| 香港身份證/出生                      | <b>E證明書號碼</b> |         |
| A 211                         | 554           | ( 1 )   |
| 出生日期                          |               |         |
| 1945                          | 1             | 1       |
| 中 · 雨 翔,<br>已預約之診所<br>香港仔賽馬會普 | 通科門診診所        | >       |
|                               |               |         |
|                               |               |         |
|                               |               |         |
| ✔ 閱讀並同意                       | 接受 <u>聲明</u>  |         |
|                               | 確定            |         |
|                               |               |         |
|                               |               |         |

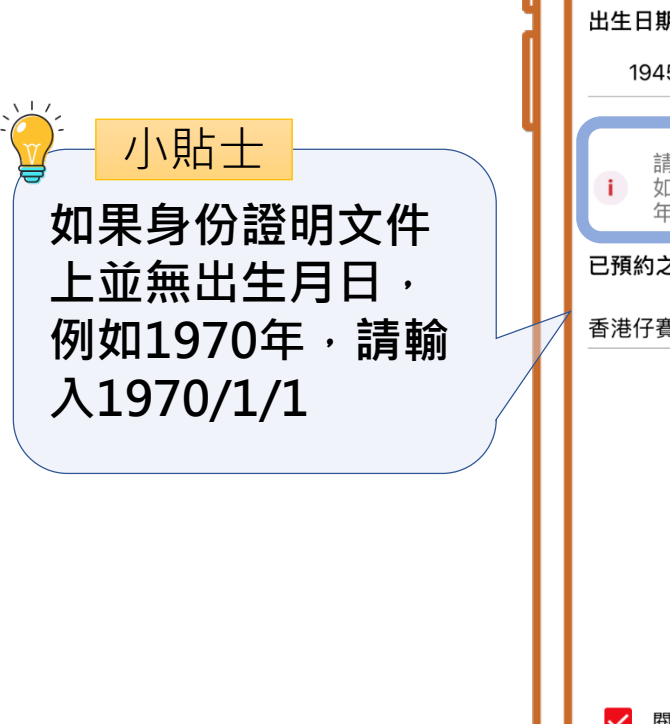

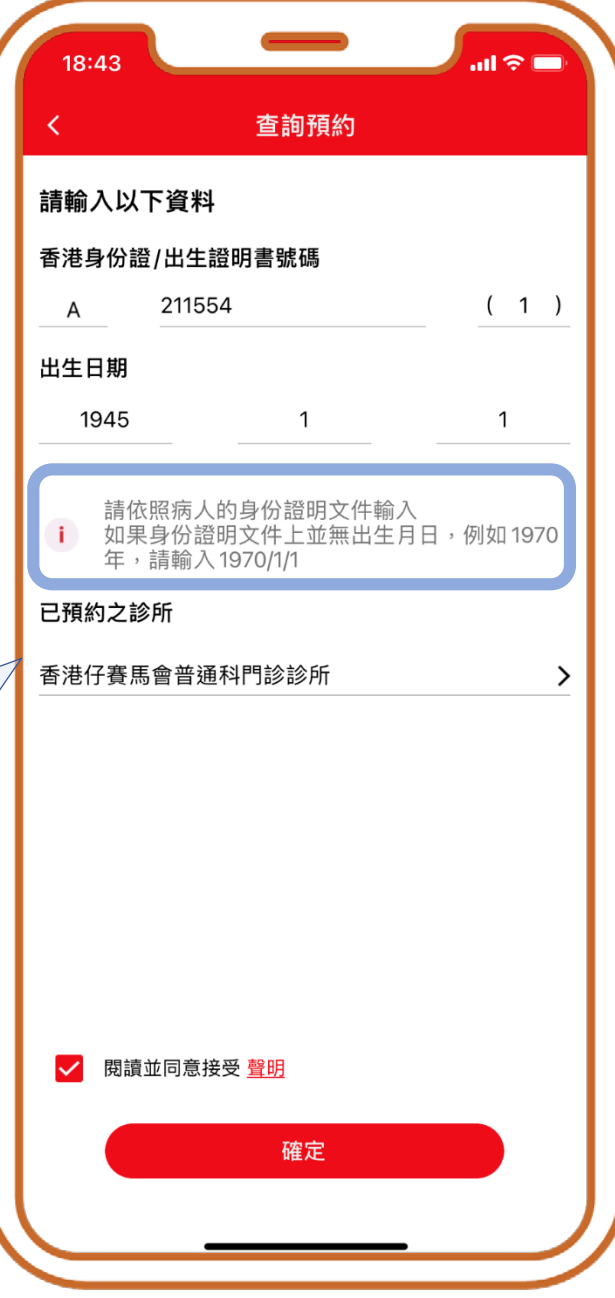

|                                                          | 出  |
|----------------------------------------------------------|----|
| 小貼士                                                      |    |
| 系統會要求輸入<br>「已預約之診所」,<br>務求透過進一步的資<br>料核實,確保病人資<br>料的安全使用 | 已香 |

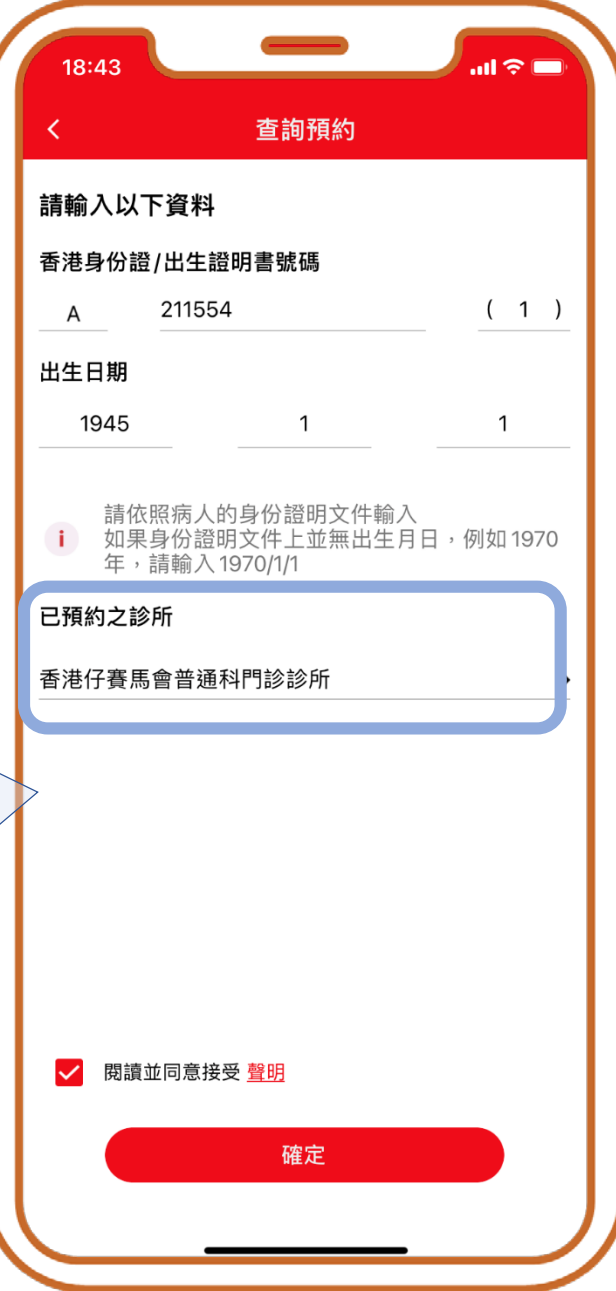

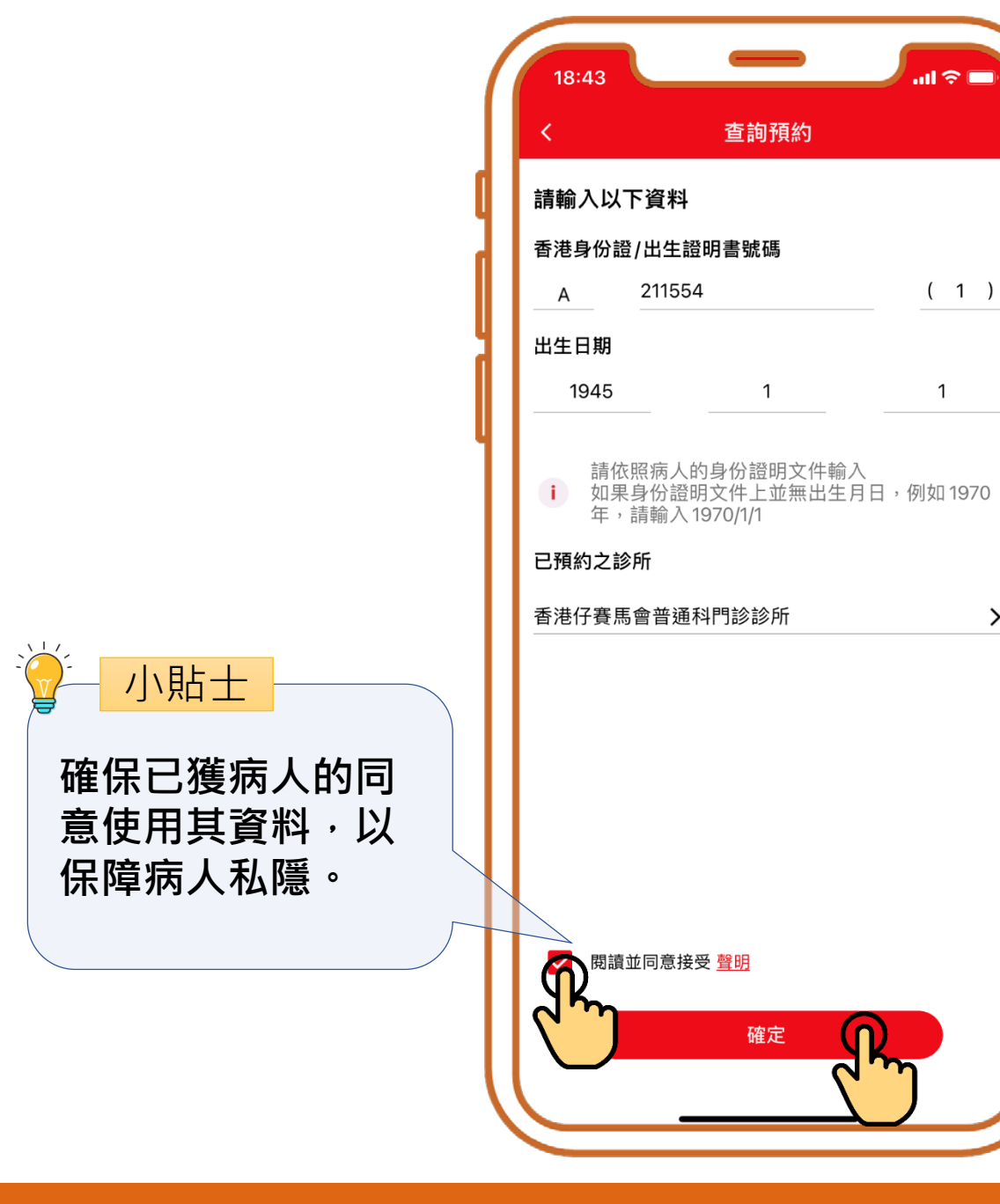

1

### 確認已獲病人的同意 使用其資料, 再按「確定」

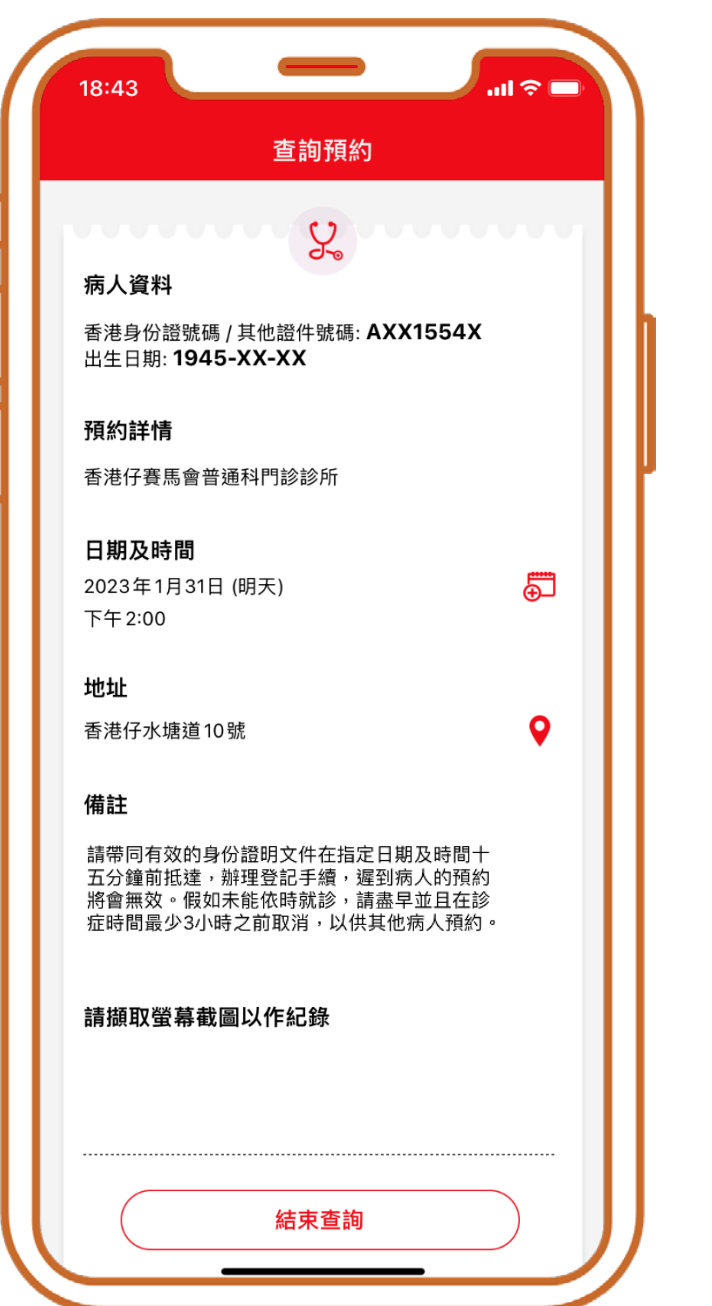

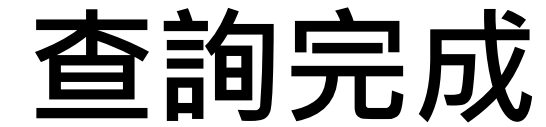

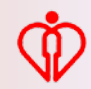

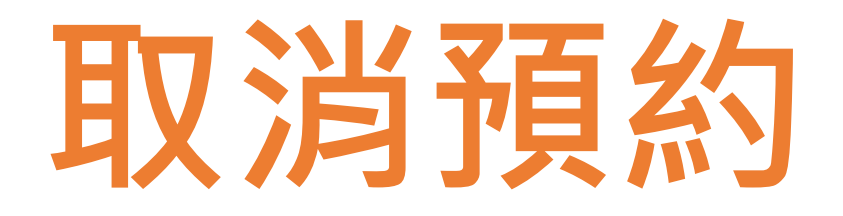

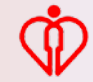

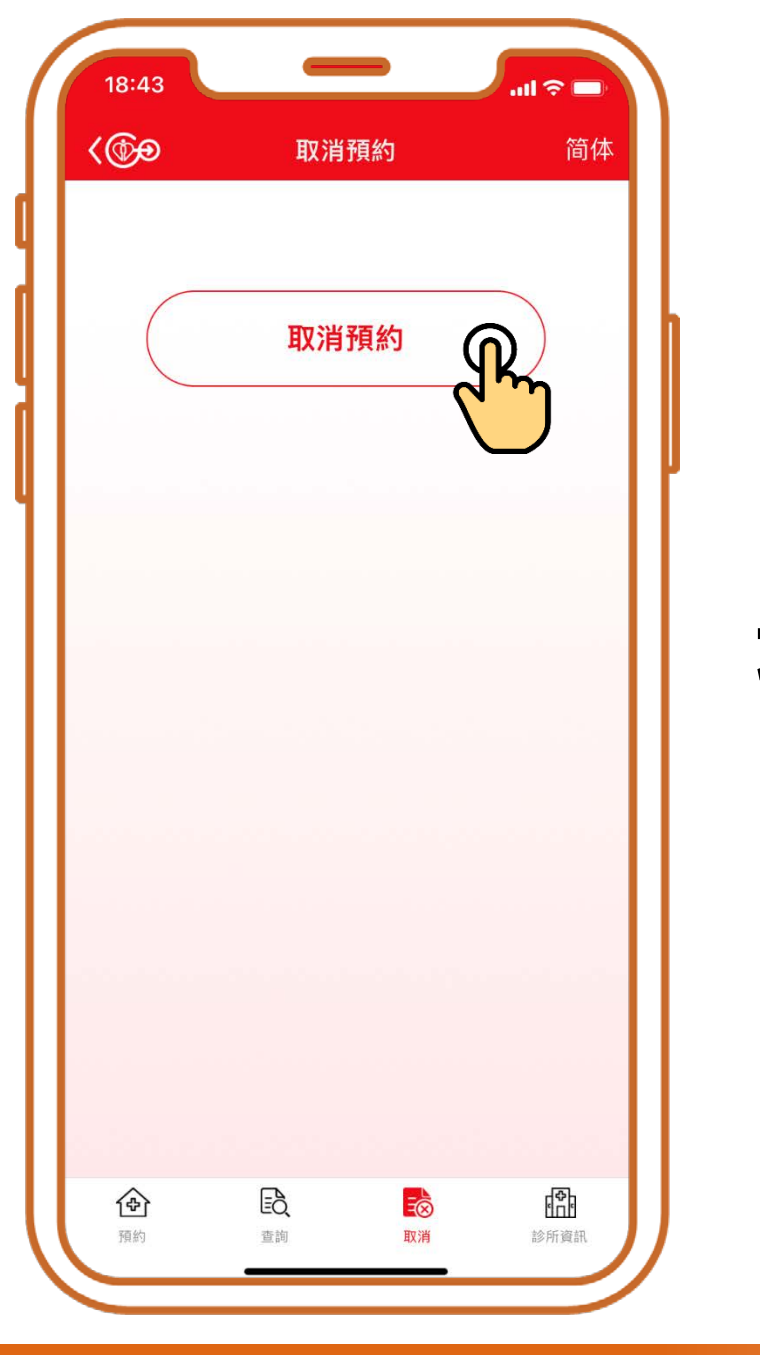

#### 按「取消預約」

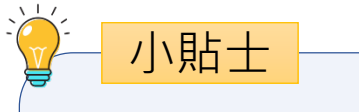

#### 請按病人所持有的身 份證明文件輸入其身 份證明文件號碼

| 10.1 | 3                   |                 | .ul 🗢 🗖 |
|------|---------------------|-----------------|---------|
| <    |                     | 取消預約            |         |
| 請輸ノ  | 、以下資料               |                 |         |
| 香港身  | 份證/出生證              | 登明書號碼           |         |
| Α    | 21155               | 4               | (1)     |
| 出生日  | 期                   |                 |         |
| 19   | 45                  | 1               | 1       |
| 已預約  | 年,請輸入<br><b>之診所</b> | 1970/1/1        |         |
| 香港仔  | 賽馬會普通               | 科門診診所           | >       |
|      |                     |                 |         |
|      |                     |                 |         |
|      |                     |                 |         |
|      |                     |                 |         |
|      | ᄜᅝᄮᇢᆇᄨ              | ₩ <b>*</b> 0.00 |         |
|      | 閱賀亚同息接              | 交 <u>耸明</u>     |         |
|      |                     |                 |         |
|      |                     | 確定              |         |

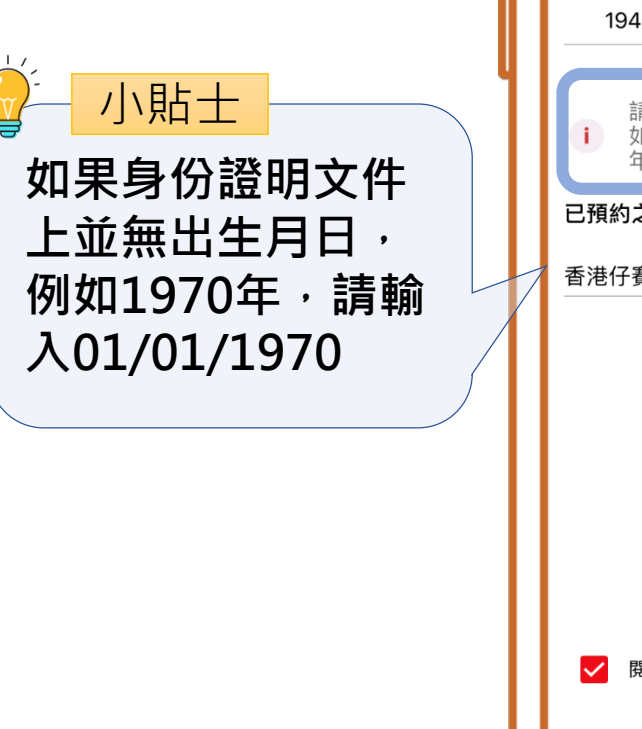

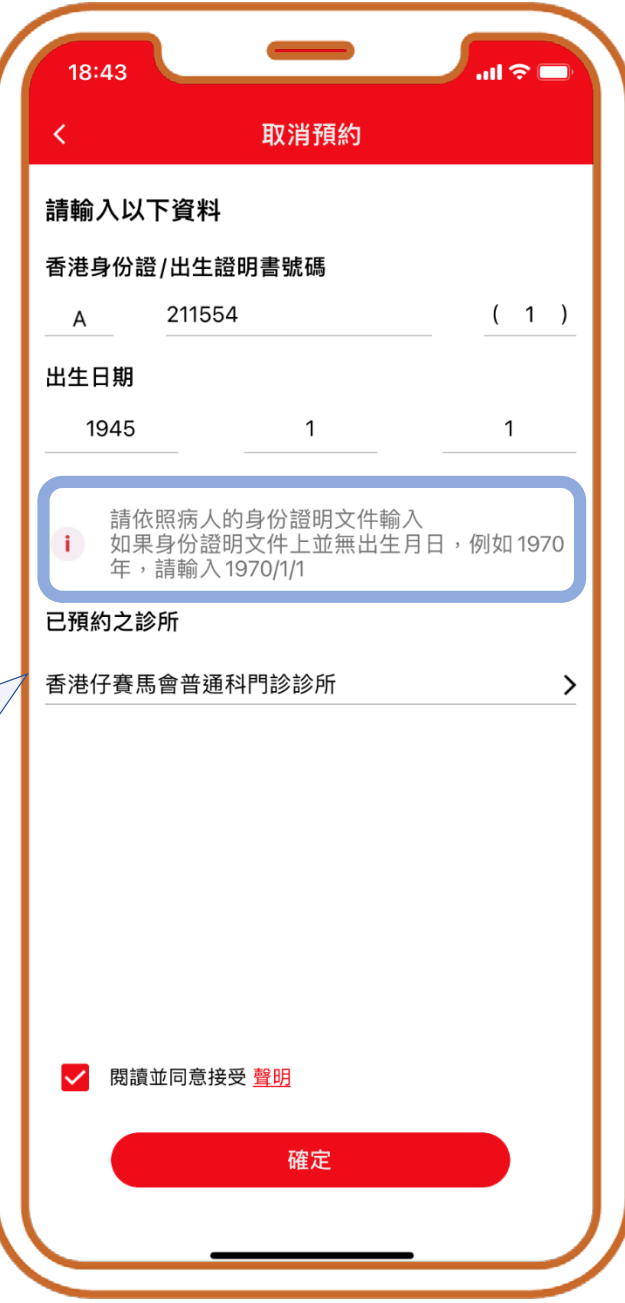

|          | 小貼士                       |          |
|----------|---------------------------|----------|
| 系約<br>預約 | 充會要求輸入<br>內之診所」,          | 「已<br>務求 |
| 透过       | 過進一步的資                    | 料核       |
| <br>安全   | <sup>,</sup> 催保病人資<br>全使用 | 料的       |

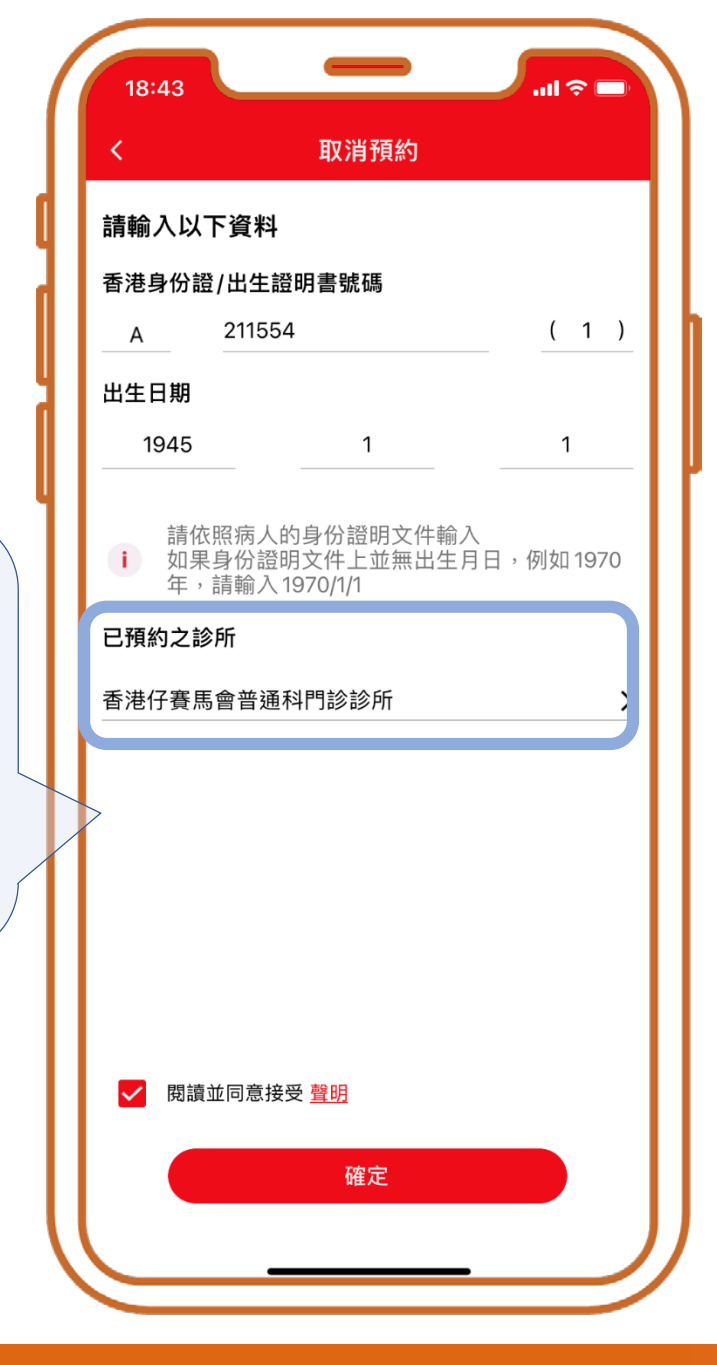

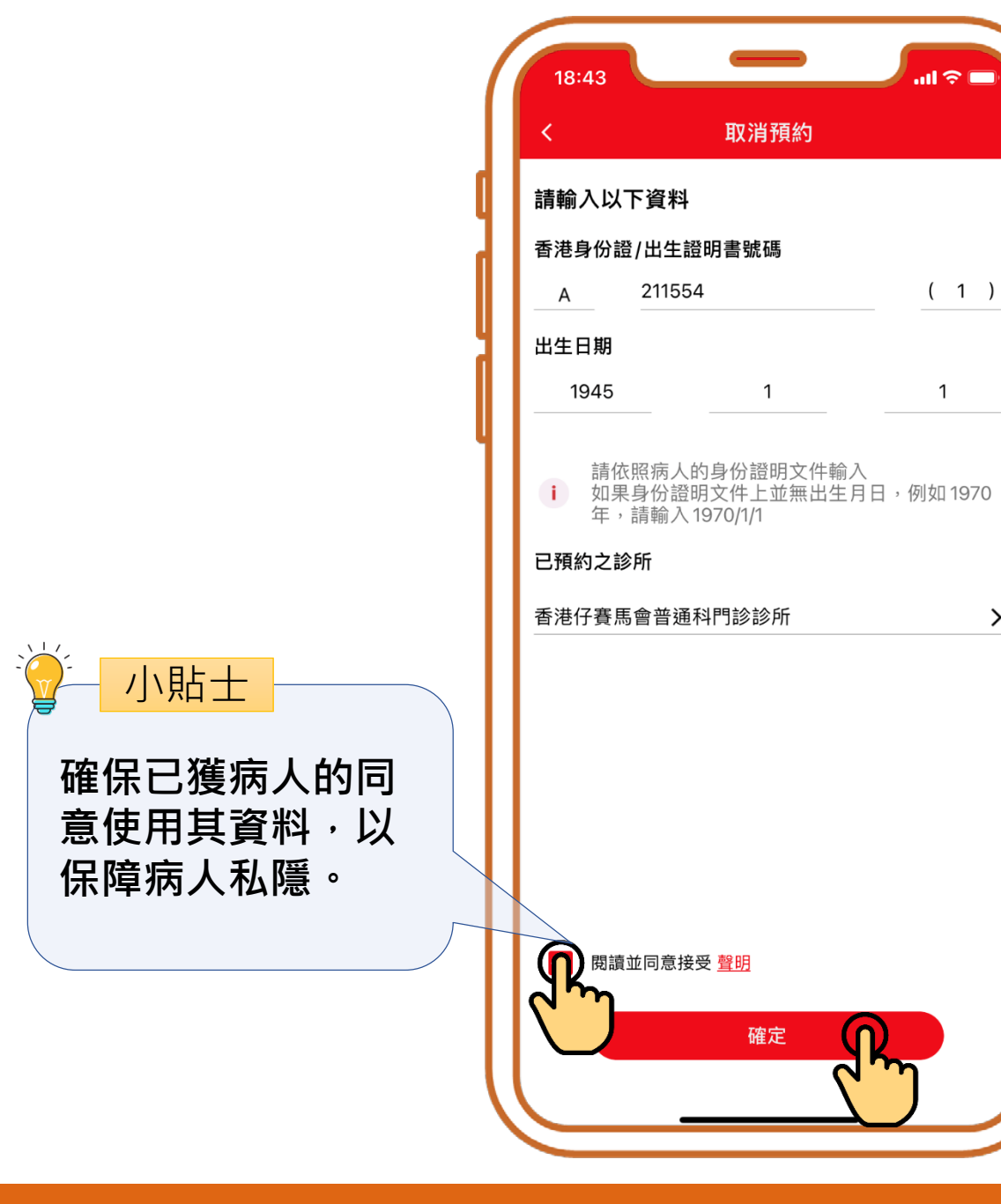

### 確認已獲病人的同意 使用其資料, 再按「確定」

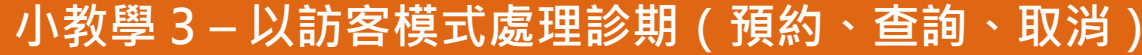

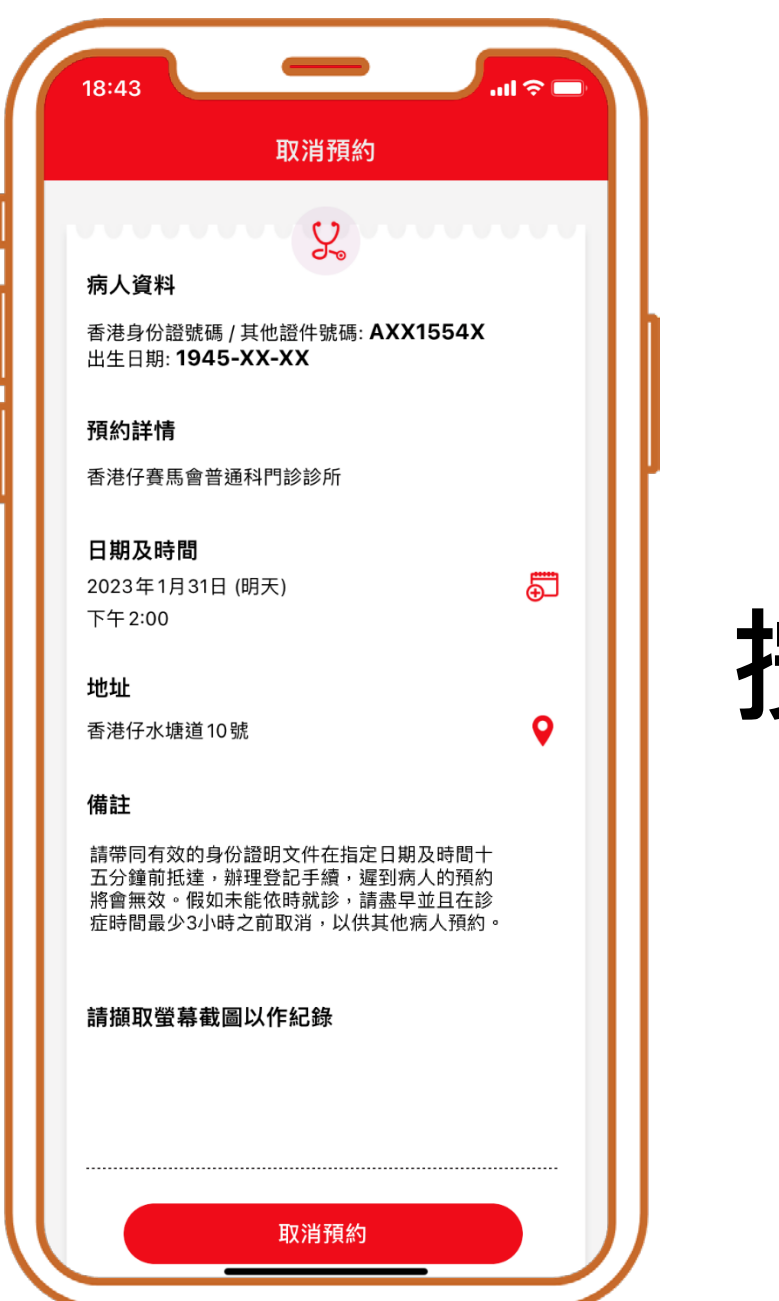

#### 按「取消預約」

| 18:43                                  | _                                 |                          | <b>≈</b> ■   |
|----------------------------------------|-----------------------------------|--------------------------|--------------|
|                                        | 取消預約                              |                          |              |
|                                        | U                                 |                          | AA4          |
| 病人資料                                   | 90                                |                          |              |
| 香港身份證號碼<br>出生日期: <b>1945</b>           | / 其他證件號碼: A<br>5-XX-XX            | XX1554X                  |              |
| 預約詳情                                   |                                   |                          |              |
| 香港仔賽馬會普                                | 通科門診診所                            |                          |              |
| 日期及時間                                  |                                   |                          |              |
|                                        | 取消預約                              |                          |              |
|                                        | 取消預約?                             |                          |              |
| 否                                      |                                   |                          | $\mathbf{D}$ |
| 期及時間十五分<br>病人的預約將會<br>早並且在診症時<br>病人預約。 | 鐘前抵達,辦理登<br>無效。假如未能依<br>間最少3小時之前B | 記手續,這<br>時就診,請<br>双消,以供其 | <u> </u>     |
| 請擷取螢幕截                                 | 圖以作紀錄                             |                          |              |
|                                        |                                   |                          |              |
|                                        |                                   |                          |              |
|                                        |                                   |                          |              |
|                                        |                                   |                          |              |
|                                        |                                   |                          |              |
|                                        | 取消預約                              |                          |              |

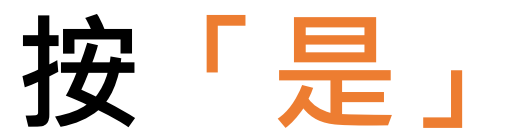

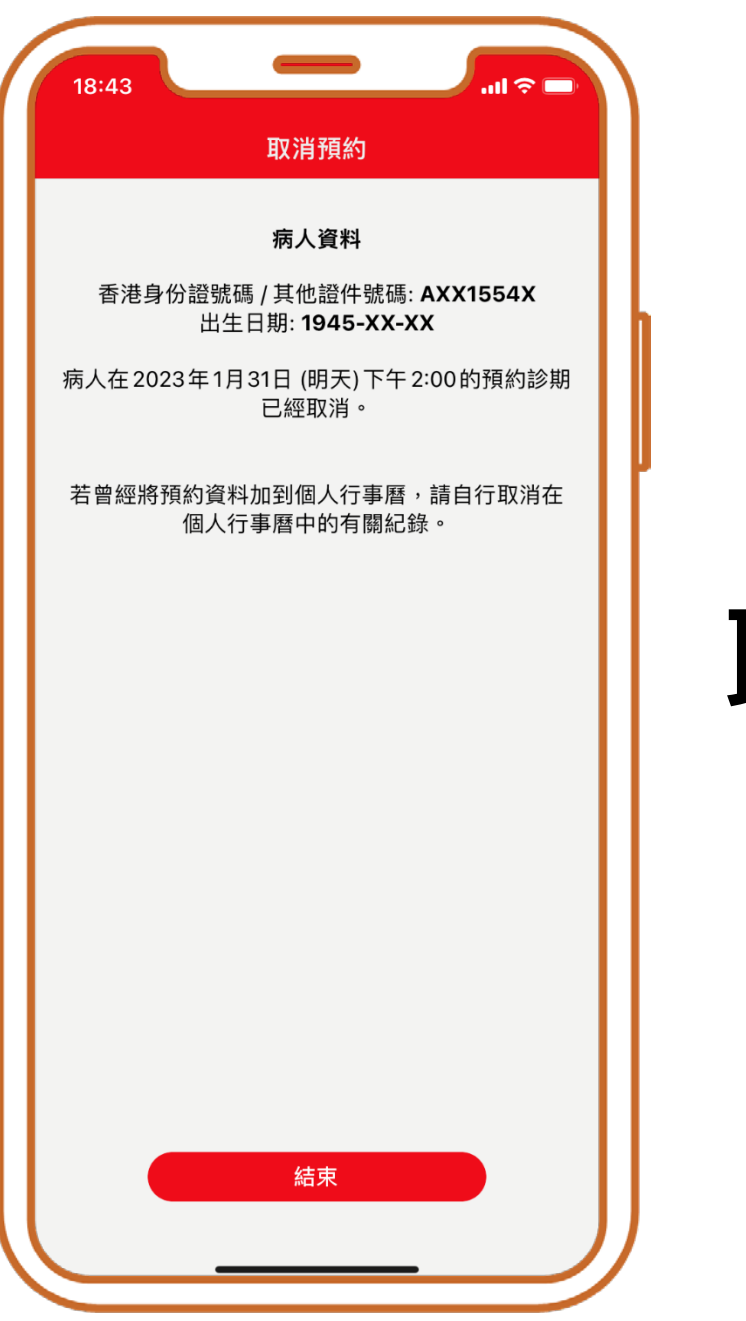

#### 取消完成

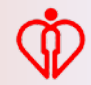

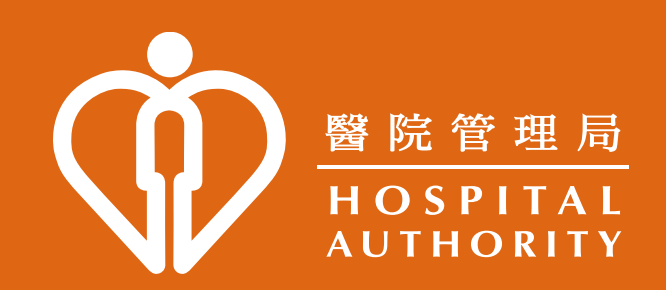